Инструкция для работы с порталом «Генератор базы образовательных мероприятий для школьников Санкт-Петербурга» (<u>события.двухсотка.рф</u>) для редактирования сайта

1. Выполните вход в систему (правый верхний угол – кнопка «Войти»):

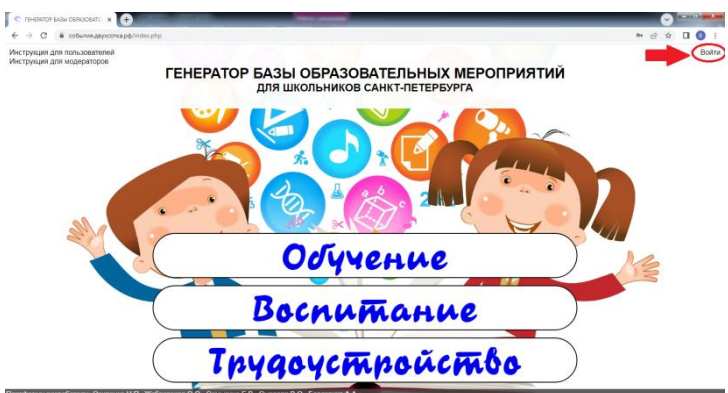

2. Введите имя пользователя и пароль, полученные Вами от администратора сайта, и нажмите кнопку «Отправить»:

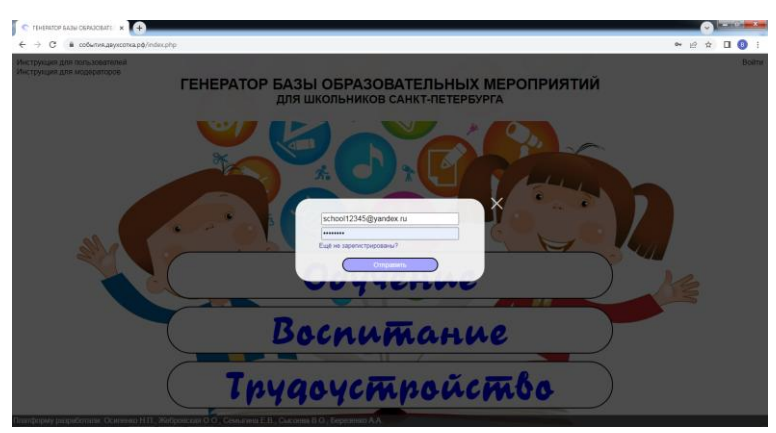

При работе с сайтом в правом верхнем углу будет отображаться Ваше имя:

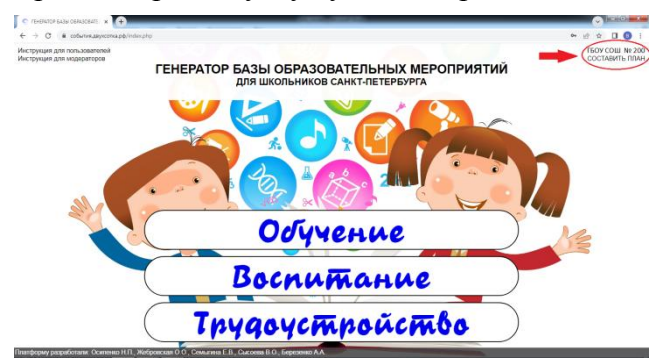

3. Для не подтвержденных в системе пользователей необходимо пройти следующую процедуру регистрации:

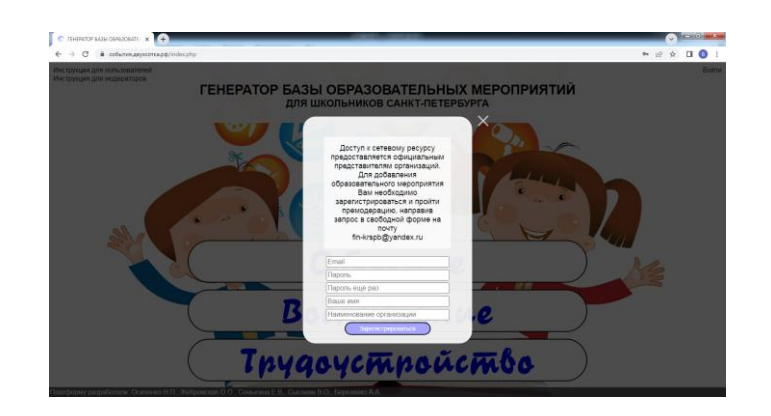

Альтернативный адрес электронной почты для направления заявки: <u>sc200@obr.gov.spb.ru</u> В течение 24 часов администратор портала добавит Вас в число модераторов, и Вы сможете редактировать список мероприятий – добавлять мероприятия, которые проводит Ваша организация, а также составлять план мероприятий, в которых Вы планируете принять участие.

4. Выберите раздел «Обучение», «Воспитание» или «Трудоустройство»:

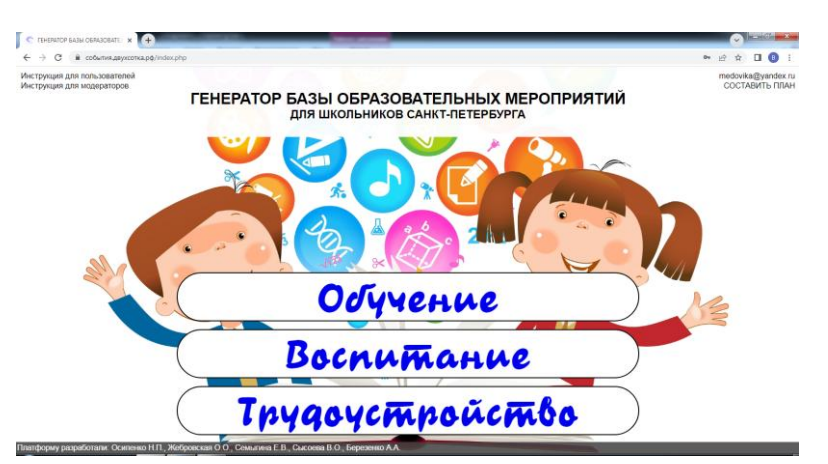

5. Если Вы хотите добавить мероприятие в раздел «Обучение»:

5.1. Выберите уровень мероприятия – высшее образование («ВУЗ»), среднее профессиональное образование («СПОУ»), общеобразовательное учреждение («Школа») или дополнительное образование («Доп. образование»):

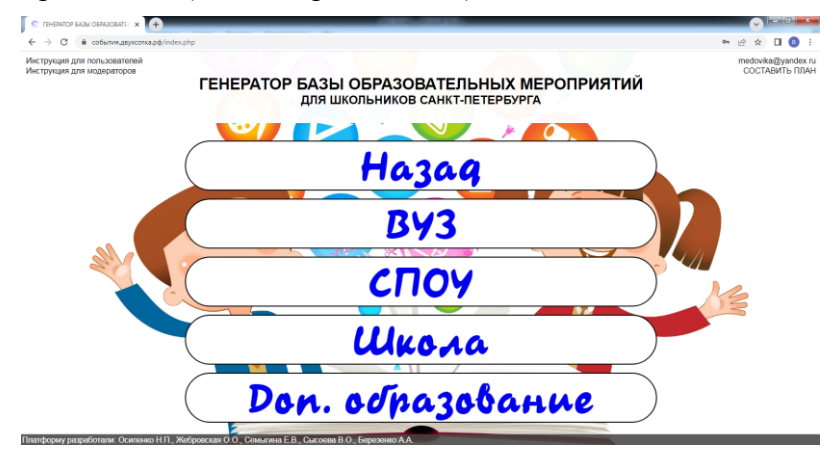

## 5.2. Нажмите на кнопку «Добавить событие» под календарем справа:

| ľ | 🖸 Генерато   | ір базы образовате          |                                |                                                                    |                                                   |                                                                             |           |                                                                                |                         | 1   |                                                             |  |
|---|--------------|-----------------------------|--------------------------------|--------------------------------------------------------------------|---------------------------------------------------|-----------------------------------------------------------------------------|-----------|--------------------------------------------------------------------------------|-------------------------|-----|-------------------------------------------------------------|--|
| ÷ | → C          | в события                   | двухсотка.pф/stud/in           | dex.php?level=1                                                    |                                                   |                                                                             |           |                                                                                |                         |     | ⇔ @ ☆ 🛛 📵 i                                                 |  |
|   | ГЕНЕ<br>МЕРС | РАТОР<br>ОПРИЯТ<br>Кольнико | БАЗЫ ОБ<br>ГИЙ<br>в санкт пет  | PA3OBATI<br>гербурга                                               | ЕЛЬНІ                                             | ыX                                                                          |           | на инструкция план<br>главную                                                  | воспитан                | ИЕ  | MEDOVIKA@YANDEX.RU                                          |  |
|   |              | ие ВУЗ                      | споу шк                        | ола допол                                                          | нительн                                           | ОЕ ОБРАЗОВАНИЕ                                                              |           |                                                                                |                         |     |                                                             |  |
| [ | Назад        | Мародриятия                 | Классификация                  | Наименование                                                       | Дата                                              | Material Proces                                                             | Целевая   | KANNAUTONI                                                                     | Печат                   |     | Сентябрь, 2022<br>Вс Пн Вт Ср Чт Пт Сб                      |  |
|   | , possile    | meporipristine              | наук                           | организации                                                        | заявки                                            | nazanne nypos                                                               | аудитория | incomment approx                                                               |                         | _   | 28 29 30 31 1 2 3                                           |  |
|   | BY3          | Олимпиада                   | Технические                    | Технический<br>Университет<br>Связи и<br>Информатики               | 01 июня<br>2022 — 11<br>ноября<br>2022            | ТИИМ - Математика<br>(Технопогии. Интернет.<br>Информатика.<br>Математика)  | 5-11      | Опимпиада школьников по информатике и математике<br>Информация об опимпиаде    |                         | <   | 11 12 13 14 15 16 17<br>18 19 20 21 22 23 24                |  |
|   | BV3          | Опимпиада                   | Технические                    | Московский<br>Технический<br>Университет<br>Связи и<br>Информатики | 01 июня<br>2022—<br>26 ноября<br>2022             | ТИИМ - Информатика<br>(Технологии: Интернет:<br>Информатика,<br>Математика) | 8-11      | Информация об опимпиаде                                                        |                         | ×   | 25 26 27 28 29 30 1<br>2 3 4 5 6 7 8<br>Apple Meporplestime |  |
|   | ВУЗ          | Олимпиада                   | Технические                    | Университет<br>Иннополис                                           | 01<br>сентября<br>2022—<br>06 ноября<br>2022      | Международная<br>опимпиада Innopolis<br>Open по профилю<br>«Информатика»    | 7-11      | Информация об опимпиаде                                                        | $\overline{\mathbf{b}}$ | > ( | Добавить событие                                            |  |
|   | BV3          | Олимпиада                   | Многопрофильные                | МГТУ им.<br>Баумана                                                | 05<br>сентября<br>2022—<br>30<br>сентября<br>2022 | Шаг в будущее                                                               | 8-11      | Информация об олимпиаде                                                        |                         | ×   |                                                             |  |
|   | BY3          | Учебный курс                | Общественные и<br>гуманитарные | спёгэу                                                             | 15<br>сентября<br>2022—<br>31 мая<br>2023         | Предпринимательство                                                         | 9-9       | Информация о курсе                                                             |                         | ×   |                                                             |  |
|   |              |                             |                                | СПб университет                                                    | 01                                                |                                                                             |           | Олимпиада по<br>направлениям: «Экономика», «Государственное и<br>миниципальное |                         |     |                                                             |  |

5.3. Заполните форму события:

- выберите уровень мероприятия: ВУЗ, СПОУ, школьный или дополнительное образование (события школьного уровня будут видны только представителям Вашей школы);

- выберите вид мероприятия: учебный курс, олимпиада, конкурс, игра, конференция, практика, трудоустройство;

- выберите область науки, к которой относится мероприятие: общественные

и гуманитарные, естественные, технические, многопрофильные;

- заполните графу «Название организации», являющейся организатором мероприятия;

- выберите даты начала и окончания приёма заявки на мероприятие (или дату начала

и окончания учебного курса) – в календаре событий мероприятие будет отображаться при щелчке на начальную и конечную даты;

- заполните графу «Тема» – название мероприятия;

- выберите возрастной диапазон аудитории, которой адресовано данное мероприятие (1-11 классы);

- заполните окно «Комментарий», указав ссылку на документ, сайт или дополнительную информацию о мероприятии (кратко);

- при оформлении ссылки пользуйтесь кнопкой «Скрепка»: выделите слово, при нажатии на которое будет производиться переход на интернет-страницу, введите заголовок, нажмите «Открывать в новом окне», сохраните ссылку;

- для сохранения мероприятия в системе нажмите «Отправить».

| C forgeng few ofgenerative x (+)                                                                                                    |                                       | C Temparop Basu objeccementu: X +                                                                               | v - ø ×                                                                                                    |
|----------------------------------------------------------------------------------------------------|---------------------------------------|----------------------------------------------------------------------------------------------------|----------------------------------------------------------------------------------------------------|
| € → O a columes, pycorea pątitud index.php.Hevel+1                                                                                                    | * 순 ☆ 🔲 🔕                             | C is cotumes.gepcome.gep(stud)index.php?level=3                                                                 | 🕶 Q (B 🛊 🕕 ]                                                                                                    |
|                                                                                                    | ана на селото на селото <b>Х</b> ана. |                                                                                                    | ^                                                                                                    |
| Новое событие                                                                                                    |                                       | Новое событие                                                                                                   |                                                                                                    |
|                                                                                                    | (CCC) [] [] Connetpo 2022 []          | E                                                                                                    | 842                                                                                                    |
| рустани, В/З • Учебный курс • Общественные и туманитарные •                                                                                                    | Be De Br Cp Hr Dr CS                  | аранны в Виз                                                                                                    | NE THE CR                                                                                                    |
| TEOV COLUNA 200 ALI-MILTER C ALI-MILTER C                                                                                                    |                                       | твой сош № 200 Дал. на Вставить ссылку ×                                                                        | 1 1 1 1 1 2 1                                                                                                    |
| 803 Teva 1 V 1 V                                                                                                    | CT CT CT 01 12 13 14 15 16 17         | Total 14 Appl. Control                                                                                          | 13 14 15                                                                                                    |
| Файт - Изменнть - Встанть - Вид - Формат - Таблица -                                                                                                    | 22 23 24                              | Calit - Museurs - Distance - Dig - Orpin                                                                        | 17 28 28                                                                                                    |
| ters to p <sup>2</sup> Andra · t2pt · B ズ 以 転 英 道 目                                                                                                    | 0.7.0                                 | anne a Alaba - tha B                                                                                            | 2. 1. 2.                                                                                                    |
| E · E · Ø N V · B · M V · B · M V · |                                       |                                                                                                    | the second second second second second second second second second second second second second second second se                                                                                                    |
| 8/3 8                                                                                                    |                                       | Completion to call in a matcher to mat                                                                          | and the second second se |
|                                                                                                    |                                       | Ос Отменты                                                                                                    |                                                                                                    |
|                                                                                                    |                                       |                                                                                                    |                                                                                                    |
|                                                                                                    |                                       |                                                                                                    |                                                                                                    |
|                                                                                                    | choix & New Poggalities The Mick of   | day in the second second second second second second second second second second second second second second se | approved towned a                                                                                                    |
| DO DESTINATION CONTRACTOR DO POLICIAN AND DESTINATION DO DESTINATION DE DESTINATION DE          |                                       |                                                                                                    |                                                                                                    |
| Omparis                                                                                                    |                                       | Origans                                                                                                    |                                                                                                    |

6. Если Вы хотите добавить мероприятие в раздел «Воспитание»:

6.1. Выберите уровень мероприятия – всероссийский, региональный, районный или школьный.

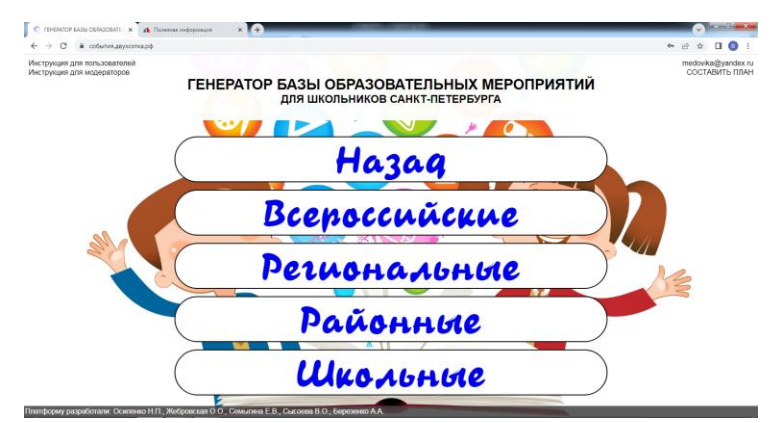

6.2. Нажмите на кнопку «Добавить событие» под календарем справа:

|             | BCEPOCO                       | ИЙСКИЕ РЕГИ                    | ОНАЛЬНЫЕ РУ                                        | ийонные                                    | школьные                                                                        |                      |                                                                                           |   |       |   |                                     |                   |                   |
|-------------|-------------------------------|--------------------------------|----------------------------------------------------|--------------------------------------------|---------------------------------------------------------------------------------|----------------------|-------------------------------------------------------------------------------------------|---|-------|---|-------------------------------------|-------------------|-------------------|
| Heren       |                               |                                |                                                    |                                            |                                                                                 |                      |                                                                                           |   | Tiona |   | Сентябр                             | ь, 2022           |                   |
| Уравень     | Мероприятие                   | Классификация<br>жаух          | Наименование<br>организации                        | Дата подачи<br>заявки                      | Название курса                                                                  | Целевая<br>аудитория | Комиентарий                                                                               |   |       |   | Вс Пн Вт С                          | 9 4r M            | . 0               |
| тинальные   | Дополнительное<br>образование | Общественные в<br>пуманитарные | ДДОТ<br>Красносельского<br>района                  | 05 avons 2022<br>25 #velaps<br>2023        | Мир профессий                                                                   | 8-10                 | Районный тур городского конкурса<br>мультиницийных презинтаций<br>Посожение               |   | 3     | × | 4 5 5 1<br>11 12 13 1<br>18 19 20 2 | 8 15 16<br>1 22 2 | P 1<br>5 1<br>3 2 |
| енональные  | Дополнительное<br>обрахование | Общественные и<br>гуманитарные | Аничков дворец                                     | 01 сентябре<br>2022 — 01<br>декабря 2022   | Война Блонада<br>Ленинград                                                      | 5-11                 | Регаснальная и сторико-краевидеская<br>конференция циклоников<br>Информация о конференция | ۵ | 5     | × | 26 26 27 2<br>2 3 4                 | 29 30             | 2                 |
| пириальные  | Общее<br>образование          | Многотрофильные                | Kowerter no wayse a<br>succesi salone CDS          | 05 сентября<br>2022 — 04<br>оклября 2022   | Поддержка научного и<br>инженерного<br>творчества шестьников<br>старших классов | 9-11                 | Информация с концрсе                                                                      |   |       |   | ( Antoneous                         |                   |                   |
| енональные  | Дополнательное<br>образование | Общественные и<br>гуманитарные | LIFTID III DIK<br>Kpackocensciots<br>pailoka CIII5 | 19 сентября<br>2022—21<br>сентября<br>2022 | Костон МНС для НС                                                               | 1.11                 | Районный этап контурса<br>Попакение                                                       |   | 2     | × |                                     | _                 | 1                 |
| пональные   | Дополнительное<br>обрасование | Общественные и<br>пуманитарные | ЦГПВ и БЖ.<br>Краскосельского<br>района СПб        | 07 vostipa<br>2022 — 09<br>wovitpe 2022    | Россия проштое<br>настоящие, будущее                                            | 1-11                 | Районный этап городского<br>меноводовственного конкурса<br>творческих работ<br>Положение  |   |       | × |                                     |                   |                   |
| 9908875-868 | Дотолнительное<br>образование | Общественные и пуманитарные    | LIFTIB ir 53K<br>Kpackocensceoto<br>pakosa CFI6    | 21 ioadpa<br>2022 — 23<br>eostipe 2022     | Почитая процетое;<br>строим будущие                                             | 0-11                 | Paloreuil atan<br>Nonoxenie                                                               |   |       | × |                                     |                   |                   |

6.3. Заполните форму события:

- выберите уровень мероприятия: всероссийский, региональный, районный или школьный (события школьного уровня будут видны только представителям Вашей школы);

- выберите уровень образования: общее, профессиональное (СПО, ВПО), дополнительное (творческие конкурсы, события социальной направленности и т.д.);

- выберите область науки, к которой относится мероприятие: общественные и гуманитарные, естественные, технические, многопрофильные;

- заполните графу «Название организации», являющейся организатором мероприятия;

- выберите даты начала и окончания приема заявки на мероприятие – в календаре событий мероприятие будет отображаться при щелчке на начальную и конечную даты;

- заполните графу «Тема» – название мероприятия;

- выберите возрастной диапазон аудитории, которой адресовано данное мероприятие (1-11 классы);

- заполните окно «Комментарий», указав ссылку на документ, сайт или дополнительную информацию о мероприятии (кратко);

- при оформлении ссылки пользуйтесь кнопкой «Скрепка»: выделите слово, при нажатии на которое будет производиться переход на интернет-страницу, введите заголовок, нажмите «Открывать в новом окне», сохраните ссылку;

- для сохранения мероприятия в системе нажмите «Отправить».

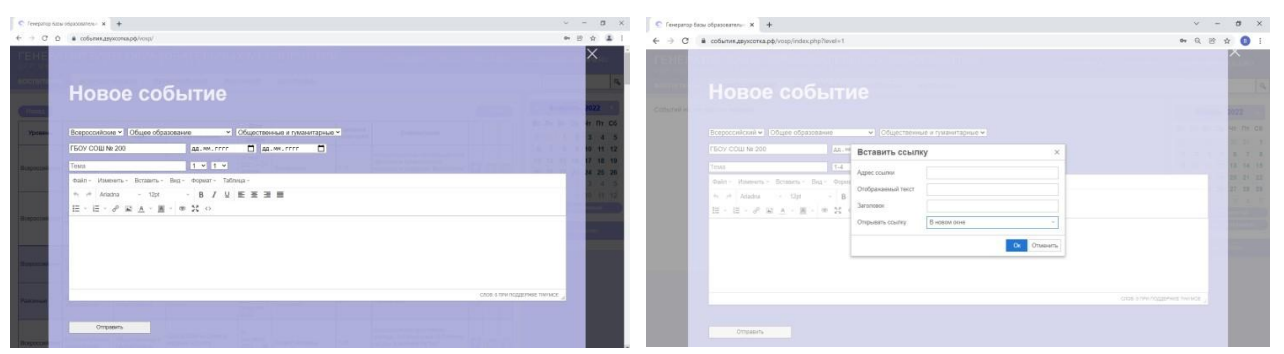

7. Для редактирования или удаления добавленного мероприятия, найдите свое событие в списке (можно использовать строку «Поиск» в правом верхнем углу или календарь в правой части страницы) и выполните соответствующую операцию («карандаш» – редактировать, «крестик» – удалить мероприятие):

|            | BCEPOCO                       | ийские реги                    | окальные ги                                 | июнные                                       | школьные                                                                        |                      |                                                                                           |     |       |      | -                             |                       |                |
|------------|-------------------------------|--------------------------------|---------------------------------------------|----------------------------------------------|---------------------------------------------------------------------------------|----------------------|-------------------------------------------------------------------------------------------|-----|-------|------|-------------------------------|-----------------------|----------------|
| Hanax      |                               |                                |                                             |                                              |                                                                                 |                      |                                                                                           | e   | No 42 | n. ) | Сентя                         | брь, 20               | 22 (           |
| Уровень    | Меротриятие                   | Классификация<br>мауя          | Накменажание<br>организация                 | Дата подачи<br>заявки                        | Название курса                                                                  | Цалован<br>аудитория | Комментарий                                                                               |     |       |      | BC TH BT                      | Cp 4r                 | Πτ C           |
| гиональные | Дополнительное<br>образование | Общественные и<br>гуманитарные | дают<br>храсносельского<br>района           | 06 work 2022<br>                             | Мир профессий                                                                   | 6-10                 | Рабонный тур городского консурт<br>мультамидийных грезон<br>Пополение                     | - ( |       | )    | 4 5 6<br>11 12 13<br>18 19 20 | 7 8<br>14 15<br>21 22 | 9 16 1<br>23 1 |
| кональные  | Дополнительное<br>образование | Общественные и<br>гуманитарные | Анинасе дворец                              | 01 сентября<br>2022 — 01<br>декабря 2022     | Doksa Enokaga<br>Nosserpag                                                      | 5-11                 | Репиональная и сторико-краезедская<br>конференция шалльников<br>Информация о конференция  | ۵   |       | ×    | 25 26 27<br>2 3 4<br>Attent   | 28 29<br>5 6          | 20             |
| иснальные  | Общее<br>образование          | Многопрофильные                | Комитет по науке и<br>высшей школе СПб      | 05 сентября<br>2022—04<br>октября 2022       | Поддержка научного и<br>инженерного<br>творчества школьников<br>старших классов | 9-31                 | изнформация о конкурсе                                                                    | ۵   | 23    | 83   | n den                         | en e se d'a con       |                |
| кональные  | Дополнительное<br>образование | Общественные и<br>гуманитарные | ЦГПВ и БЖ<br>Красносельского<br>района СПб  | 19 сентября<br>2022 — 21<br>сентября<br>2022 | Костон МЧС для ЧС                                                               | 1-11                 | Palowski stat kongora<br>Natokewe                                                         |     | 23    | ×    |                               |                       |                |
| кональные  | Дополнительное<br>образование | Общественные и<br>гуманатарные | цглав и вж<br>Красносельского<br>района СЛВ | 07 жонбря<br>2022 — 09<br>ноября 2022        | Россия прошлов,<br>ивстоящее, будущее                                           | 1.11                 | Районный этап тередокого<br>чезнандовиственного конкурса<br>такучиских работ<br>Попожение |     | 63    | ×    |                               |                       |                |
| иснальные  | Дополнительное<br>образование | Общественные и<br>гуманитарные | ціпів и вж<br>Красносельского<br>пайона ССМ | 21 наября<br>2022 — 23<br>ниябна 2022        | Почитая прошное,<br>строим будущее                                              | 6-11                 | Palowsk stat                                                                              |     |       | 2    |                               |                       |                |

8. Все мероприятия, даты окончания которых следуют после текущей даты, отобразятся в разделе мероприятий соответствующего уровня. Когда мероприятие пройдет, его карточка перейдет раздел «Архив мероприятий»:

|              | BCEPOCO                       | ийские регин                     | ональные р                                    | ИОННЫЕ                                       | школьные                                                                       |                      |                                                                                           |   |     |    |                                                       |
|--------------|-------------------------------|----------------------------------|-----------------------------------------------|----------------------------------------------|--------------------------------------------------------------------------------|----------------------|-------------------------------------------------------------------------------------------|---|-----|----|-------------------------------------------------------|
| Heina        |                               |                                  |                                               |                                              |                                                                                |                      |                                                                                           |   | Des |    | Сентябрь, 2022                                        |
| Уровень      | Мероприятие                   | Классификация<br>наук            | Намиянования<br>организации                   | Дата подачи<br>заявни                        | Название курса                                                                 | Целевая<br>Будитория | Комнентарий                                                                               |   |     |    | Вс Пн Вт Ср Чт Пт                                     |
| енизальные   | Доголнительное<br>образование | Общая такінные и<br>гунанитарные | ДБОТ<br>Красносельского<br>района             | 06 июля 2022<br>— 23 января<br>2023          | Mirp ripodeccivil                                                              | 6-10                 | Пайсеный тур городского конкурса<br>наутитинедийных презентаций<br>Положение              |   |     |    | 4 5 6 7 8 9<br>11 12 13 14 15 16<br>18 19 20 21 22 23 |
| enerature e  | Дополнительное<br>образования | Общественные и<br>гунанитарные   | Аннное дерец                                  | 01 сентября<br>2022 — 01<br>декабря 2022     | Boles brokaza<br>Reventpaz                                                     | 5-11                 | Реписнальная и сторико-краеводеская<br>конференция школичиков<br>Информация о всиференция | - |     |    | 25 26 27 28 29 30                                     |
| onenantereze | COspe<br>Ofpationieses        | Многогрофильные                  | Комитет по науке и<br>высшей цеопе СПВ        | 05 сентября<br>2022 — 04<br>октября 2022     | Поддержа неучного и<br>неконерного<br>техрчества шеольников<br>старших классов | 9-11                 | Информация о конорсе                                                                      |   |     |    | Design and                                            |
| опкональные  | Дополнитетьное<br>образование | Обществонные и<br>сужанитарные   | LI/TIB # EX<br>Kpacvocensckoro<br>pakova C/16 | 13 сентября<br>2022 — 21<br>сентября<br>2022 | Косткан АРНС для НО                                                            | 1-11                 | Районный этап консурса<br>Потомение                                                       |   |     | 83 |                                                       |
| покъчы       | Дополнительное<br>образование | Общественные и<br>гунанитарные   | ЦГПВ е БК<br>Красносельского<br>района СПВ    | Сл' ноября<br>2022 — 09<br>наября 2022       | Россия: прошлое,<br>настоящое, будущее                                         | 1-95                 | Районный этап городского<br>меняедовственного онероса<br>творческих работ<br>Положение    |   |     | ×  |                                                       |
| пкналини     | Дополнительное<br>образование | Общественные и гуманитарные      | ЦГЛВ в БІК<br>Красносепьского<br>района СПБ   | 21 ноября<br>2022 — 22<br>ноября 2022        | Почетах прошлое,<br>строев будуцее                                             | D-11                 | Pakowak stat.<br>Dotowewe                                                                 |   |     |    |                                                       |

9. Для составления плана мероприятий (общего для разделов «Обучение» и «Воспитание») для своего ОУ надо:

- отметить нужное Вам мероприятие знаком 🛇 - строка мероприятия станет более темного цвета:

| ЕНЕРА<br>ля школ<br>оспитание | ТОР БАЗ                       | Ы ОБРАЗС<br>КТ-ПЕТЕРБУ<br>ИЙСКИЕ РЕП | ВАТЕЛЬНЫХ М                                                                            | MEPOI                                                    | ПРИЯТИЙ<br>КОЛЬНЫЕ   | на главн             | ию инстрикция план                                                                                                    | 0 | 6 <sup>4</sup> | ние | MEC                      | xova                     | (AB)                           | AND                                   | ÐXR                                |                          |
|-------------------------------|-------------------------------|--------------------------------------|----------------------------------------------------------------------------------------|----------------------------------------------------------|----------------------|----------------------|----------------------------------------------------------------------------------------------------|---|----------------|-----|--------------------------|--------------------------|--------------------------------|---------------------------------------|------------------------------------|--------------------------|
| Hasaa                         |                               |                                      |                                                                                        |                                                          |                      |                      |                                                                                                    | • | Печ            | пь  |                          | Ce                       | нтяб                           | рь, 2                                 | 022                                | Þ                        |
| Уровень                       | Мероприятие                   | Классификация<br>наук                | Наименование<br>организации                                                            | Дата<br>подачи                                           | Название курса       | целевая<br>аудитория | Комментарий                                                                                                    |   |                |     | 8c                       | Пн<br>29                 | Br C                           | рЧ<br>31 1                            | г Пт<br>1 2                        | C6                       |
| сероссийские                  | Дополнятельное<br>образование | Мнотопрофильные                      | Фонд гуманитарных<br>проектов                                                          | 20 ман<br>2021 — 07<br>декабря<br>2026                   | Gwner a Gyzysgee     | 6-11                 | Профессинальное самоотределение<br>через оклайн тестирования<br>веропроях, или песть конкурски,<br>профессиональные пробы. Знаковство<br>с передовные российская спытом в<br>области проференнации<br>Сайт проекта                                                                                                    |   | 8              | ×   | 4<br>11<br>18<br>25<br>2 | 6<br>12<br>19<br>26<br>3 | 6<br>13 1<br>20 2<br>27 2<br>4 | 7 1<br>14 11<br>11 22<br>18 21<br>5 1 | 8 9<br>5 16<br>2 23<br>9 30<br>3 7 | 10<br>17<br>24<br>1<br>8 |
| эроссийские                   | Дополнительное<br>образование | Общественные и<br>гуманитарные       | Российская государственная<br>депская библиотека                                       | 23 марта<br>2022 — 30<br>сентября<br>2022                | Писько в стилах      | 2-10                 | Литературный конкурс к 143-летико со<br>дик рождения К. И. Чукордого<br>Информация о                                                                                                    |   |                | ×   |                          | J.                       | 6                              |                                       |                                    |                          |
| cepoccalicane                 | Дополнительное<br>обрасование | Общественные и<br>гузанитарные       | Центр вызвления и<br>поддержи одержных детей<br>в Ульйновской области<br>"Алье паруса" | 01 anpens<br>2022 — 31<br>2022 — 32<br>2022 — 32<br>2022 | Чистепа родного края | 1-10                 | XV искурстволатикай эконопнеский<br>фестиалы цалоников (Ползовения),<br>и 23 авретя - конкиран инграст<br>инграниции (Ползовения),<br>искурство сонима торусский<br>женурс "Сосникай функт",<br>онграниции для сексий "Палитра<br>состание фасси Лосский,<br>социальновыемых проетско<br>"честоя разночно дан",<br>правото разночно дан",<br>состание фасси Полской<br>"Социальновыемых проетско<br>честоя разночно дан",<br>состания социально правото<br>честоя разночно дан",<br>правото разночно дан",<br>состания социально правото<br>честоя разночно дан",<br>состания социально правото<br>честоя разночно дан",<br>состания социально правото<br>честоя разночно дан",<br>состания социально правото<br>честоя разночно дан",<br>состания состания состания состания состания<br>состания состания состания состания состания<br>состания состания состания состания состания<br>состания состания состания состания состания<br>состания состания состания состания<br>состания состания состания состания<br>состания состания состания состания<br>состания состания состания состания<br>состания состания состания состания<br>состания состания состания<br>состания состания состания состания<br>состания состания состания состания<br>состания состания состания состания состания<br>состания состания состания состания<br>состания состания состания состания состания<br>состания состания состания состания состания<br>состания состания состания состания состания<br>состания состания состания состания состания состания<br>состания состания состания состания состания<br>состания состания состания состания состания<br>состания состания состания состания состания состания состания<br>состания состания состания состания состания состания<br>состания состания состания состания состания состания состания состания состания состания<br>состания состания состания |   |                | ×   |                          |                          |                                |                                       |                                    |                          |

- чтобы просмотреть весь список отмеченных мероприятий, надо нажать на кнопку «План» в верхней строке меню:

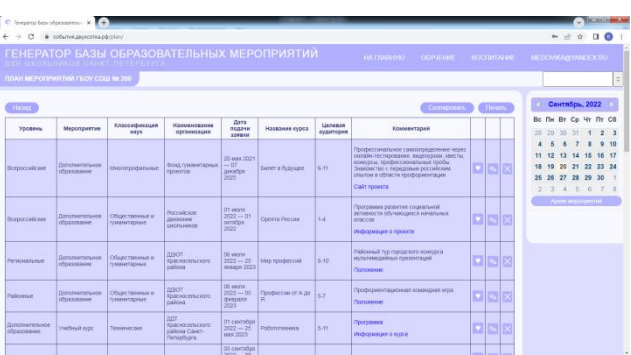

- этот план можно распечатать прямо с сайта, воспользовавшись кнопкой «Печать»:

| 🕼 my du - Google Chrome           |                                     | - 0                   | ×                                               |                                      |           |                                                                                                    |      |      |     |                   |                     |                     | 5                     |                |
|-----------------------------------|-------------------------------------|-----------------------|-------------------------------------------------|--------------------------------------|-----------|----------------------------------------------------------------------------------------------------|------|------|-----|-------------------|---------------------|---------------------|-----------------------|----------------|
| @ sboutblank                      |                                     |                       |                                                 |                                      |           |                                                                                                    |      |      |     |                   |                     | 10                  | \$                    | a 1            |
|                                   | Печать                              | 2 листи бумат         | EPO                                             | оприятий                             | HA 125    | anno osvenes                                                                                           | 5000 | ITAI | ve. | Second            | CORD                | 20101               | ette R                |                |
|                                   | Ngeex12p                            | 🖨 newhantleksys.com 🔹 | 1                                               | PERPIA                               |           |                                                                                                    |      | vou  |     |                   |                     |                     |                       | Q.             |
|                                   | Страницы                            | lice v                |                                                 |                                      |           |                                                                                                    | 1    | -    |     |                   | Depna               | In. 3               | 022                   |                |
|                                   | Kotaw                               | 1                     | lava                                            | <u> </u>                             | Iterener  |                                                                                                    | -(   | No.  |     | Ben               | н Вт                | Cp 4                | т Пт                  | Cő             |
| Thereare Manager                  | Packhagen                           | Kananan w             | REPORT                                          | Название курса                       | вудитория | Комментария                                                                                            |      |      |     | 30 3              | 1 1                 | 2                   | 3 4                   | 5              |
|                                   | Дополнительные наст                 | polies -              | . Bryona                                        | 21 mail: fen mensioù                 |           | Номикадия всигурса-<br>челеннурка: рисунск (1-8<br>классы), вросоворд (5-7<br>классы), сочениями (5-11 |      |      |     | 6<br>13 1<br>20 2 | 7 B<br>4 15<br>1 22 | 9 1<br>16 1<br>23 2 | 0 11<br>7 18<br>14 25 | 12<br>19<br>26 |
|                                   |                                     | Desarts Criseson      | -                                               | гривьени                             | 1-11      | классы)<br>Полоконие<br>Форма запани                                                                   |      |      |     | 27 2<br>6         | 8 1<br>7 8          | 2 1                 | 3 4                   | 5<br>12        |
| споу Учебный ку                   | ро Общественные и<br>туманатарные   | Коплерк "Локон"       | 01<br>сентября<br>2021 — 01<br>сентября<br>2022 | Учебный курс "бизан<br>и ститистика" | 7.8       | Tiporpanena 7-8                                                                                        |      | 8    | 83  |                   |                     |                     |                       |                |
| Ремональные фокольние образование | ыкое Общественные и<br>Пуманитарные | Assesse gooper        | 01<br>сентября<br>2021—15<br>сентября<br>2021   | Пегр Первыкру                        | 5-11      | Регистрация<br>Положные                                                                                |      |      | ×   |                   |                     |                     |                       |                |
| Районые Дологичие образовани      | ыное Общественные и<br>гуманиторные | цтнеск                | 01<br>сентября<br>2021 — 17<br>января<br>2022   | A motime tells,<br>Poccesi           | 1-11      | Контурс патриотической песни<br>Попожение                                                              |      | -    | ×   |                   |                     |                     |                       |                |
|                                   | ~                                   | Фонд «Живая классика» | 01<br>сентибря                                  |                                      |           |                                                                                                    |      |      |     |                   |                     |                     |                       |                |

- для дальнейшей работы с планом его можно скопировать и перенести на Ваш компьютер (например, в таблицы Microsoft Excel или Microsoft Word), нажав на кнопку «Скопировать» - вся таблица с отмеченными мероприятиями переместится в таблицу на Вашем компьютере (кнопки Ctrl + V):

| C Covepartop Gas  | ж образовалеты» ж             | +                               |                                         |                                                       |                                      |                      |                                                                                                    |               |
|-------------------|-------------------------------|---------------------------------|-----------------------------------------|-------------------------------------------------------|--------------------------------------|----------------------|----------------------------------------------------------------------------------------------------|---------------|
| ♦ ♥ ♥ Ø<br>TEHEPA |                               | ысокарф/plan/<br>Ы ОБРАЗО       | )<br>ВАТЕЛЬНЫ)                          | MEPO                                                  | оприятий                             | HATT                 | ninan manafikat                                                                                                    | BOCKERTANDE   |
|                   |                               | CHOCERSCK0                      | TO PAROHA CAH                           | stollene.                                             | PRYPER                               | PALID                | onno dersenne                                                                                                    | DOCT IN TWINE |
| Hasag             |                               |                                 |                                         |                                                       |                                      |                      | Скотировать                                                                                                    |               |
| Уровень           | Мероприятие                   | Классификация<br>наук           | Налменсвание<br>организации             | Дата<br>подачи<br>заявки                              | Назвение курсе                       | Целевая<br>аудитория | Комвентарий                                                                                                    |               |
| Районные          | Дополнительное<br>образование | Общественные и<br>гуманегтарные | ДДЮТ Красносельского<br>района          | 30 августа<br>2021 — 21<br>неваря<br>2022             | 21 день без яредной<br>привычии      | 1-11                 | Номинации конкурса-<br>чеплендиа: рисунок (1-4<br>классы), кроссворд (5-7<br>классы), соченение (8-11<br>классы)<br>Положение |               |
| cnov              | учерния курс                  | Общественные и<br>гуманитарные  | Колледи. "Доксн"                        | 01<br>0847185p8<br>2021                               | Учебный курс "Визах<br>и ссилистика" | 7-8                  | Форма заявии<br>Программа 7-8                                                                                                 |               |
| Репинальные       | Дополнительное<br>образование | Общественные и<br>туманитарные  | Антеко дворец                           | 2022<br>01<br>084785ps<br>2021 15<br>084785ps<br>2021 | Петр Первык ру                       | 5-11                 | Репетрация<br>Патохение                                                                                                    |               |
| Районные          | Дополнительное<br>образование | Общественные и<br>гуманитарные  | цпъваж                                  | 01<br>овнтября<br>2021—17<br>янааря<br>2022           | Я люблю тебя,<br>Россияе             | 1-11                 | Кондро паприотической пески<br>Положение                                                                                      |               |
| Bospconioure      | Ofure                         | Общественные и                  | Фонд «Живал классика»<br>под патрокатом | 01<br>сентября<br>2021 — 03                           | Умаан классика                       | 5-11                 | Сайт конкурса                                                                                                    |               |

В связи с особенностями Вашей программы для работы с таблицами возможно некорректное отображение какого-либо раздела. В этом случае Вы сможете корректировать данные в таблице на Вашем компьютере вручную.

10. Кнопка «Трудоустройство» направляет пользователя на портал «Госуслуги» в раздел «Помощь и поддержка» («Трудоустройство подростков»):

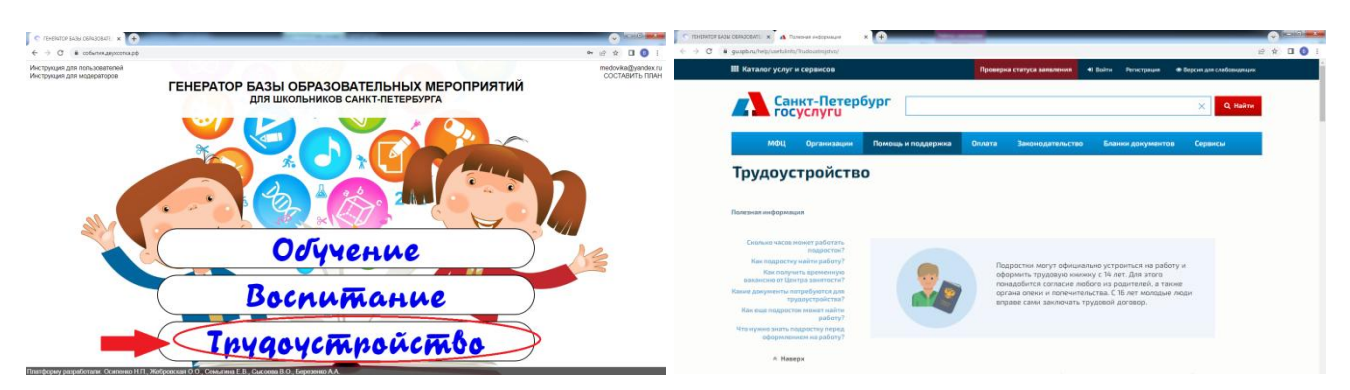